## THE CONDÉ NAST PUBLICATIONS INDESIGN CS3 PDF EXPORT SPECIFICATION FOR WEB OFFSET TITLES

Recommended settings for creating a PDF/X directly from Adobe InDesign CS3, based on the PPA's pass4press version 8 guidelines (**www.pass4press.com** – ready-made presets can be downloaded and settings for other applications are also available). Ensure document sizes are checked against the magazine's mechanical specs (**www.condenast.co.uk/displayadverts**). PDFs should be relevantly named and flight-checked before transmission.

| Check your <b>Transparency Flattener</b><br><b>Preset</b> is correctly configured (via<br>the <b>Edit</b> menu) – this will be selected in the<br><b>Advanced</b> tab (step 8)<br>Transparency Flattener Preset Options                                                                                                    | 2 Select File>Export, then in Format<br>choose Adobe PDF. Name the file,<br>select the folder where you want to save it and<br>click Save                                                                                                    | 3 In General select the single page<br>to print. Select PDF/X-1a:2001 and<br>Acrobat 4 (PDF 1.3) and deselect all of the<br>listed Options and Include checkboxes                                                                                                    |
|----------------------------------------------------------------------------------------------------|----------------------------------------------------------------------------------------------------|----------------------------------------------------------------------------------------------------|
| Name: p4p_v8_CS3_flattener                                                                                                    | Save As: P001_TITLE_MONTH_1234.pdf                                                                                                    | Adobe PDF Preset: pass4press_v8_IDCS3_PDF                                                                                                    |
| Paster (Vector Balance: 100 Cancel                                                                                                    | PDF Outputs Search                                                                                                    | Standard: (PDF/X-1a:2001 Compatibility: Acrobat 4 (PDF 1.3)                                                                                                    |
| Line Art and Text Resolution: 2400 Ppi<br>Gradient and Mesh Resolution: 600 Ppi<br>Convert All Text to Outlines<br>Convert All Strokes to Outlines<br>Clip Complex Regions                                                                                                    | MACSYSADMINC      Metwork     Thunderkiss 65     Workied     Yoshiga     Yoshiga           | Data set         Description:         Use this settings file to produce a PDF/X-1a file, compatible with the passApress version 8 (2007) specifications.           Maked         Description:         Use this settings file to produce a PDF/X-1a file, compatible with the passApress version 8 (2007) specifications.           Maked         Senmy         Pages           Mail         Range:         01           Options         Options         Options                                                                                                    |
|                                                                                                    | Applications<br>Preures                                                                                                    | Optimize for Fast Web View Create Acrobat Layers Create Tagged PDF Export Layers Visible & Printable Layers Individe                                                                                                    |
|                                                                                                    | Format: Adobe PDF                                                                                                    | House     Hon-Printing Objects     Hyperlinks     Hyperlinks     Visible Guides and Grids     Multimedia: Use Object Settings                                                                                                    |
|                                                                                                    | New Folder Cancel Save                                                                                                    | (no hour)                                                                                                    |
|                                                                                                    |                                                                                                    | Save Preset                                                                                                    |
| A conception of the PDF will handle resolutions to place do loop, greys cale and monochromes to place do loop, greys cale and monochromes to place do loop, greys cale and monochromes to place do loop. Development of the present of the present of | Penabled as below. Set the Weight to 23pt, the Offset at 3mm and the Bleed to 3mm all round          Expert Abbe PDF         Color Abbe PDF         Color Abbe PDF         Colo                                                                                                    | Clarge Linkent Profile Name. SO   Coated V2 300 should be used for all offset titles   Coated V2   Linkent Profile   Linkent Profile   Clarge V   Clarge V    Clarge |
| 7 Ensure there are only process inks and<br>no <b>Spot</b> colours. Converting colours<br>to CMYK at the PDF creation stage can give<br>unpredictable results                                                                                                    | 8 Fonts must always be subset.<br>0PI should be disabled. Select the<br>Transparency Flattener created in step 1 and<br>check the Ignore Spread Overrides box<br>Expert Adde RPF                                                                                                    | 9 Make sure all the options in <b>Security</b><br>are disabled. <b>Summary</b> lists all the<br>settings that will be applied: it can be saved as a<br>text file for reference                                                                                                    |
| A         Ink         Type         Density         Sequence                                                                                                    | Adobe PDF Preset: pass4press_v8_IDCS3_PDF                                                                                                    | Adobe PDF Preset: pass4press_v8_IDCS3_PDF                                                                                                    |
| Process Cyan Normal 0.61 1     Process Magenta Normal 0.76 2     Cancel                                                                                                    | Standard: PDF/X-1a:2001 Compatibility: Acrobat 4 (PDF 1.3)                                                                                                    | Standard: PDF/X-1a:2001 Compatibility: Acrobat 4 (PDF 1.3)                                                                                                    |
| Process Yellow Normal 0.16 3                                                                                                    | Ceneral Advanced                                                                                                    | Ceneral Summary Compression                                                                                                    |
| Trocess Black Normal 1.7 4                                                                                                    | Marks and Breeds Output Subset fonts when percent of characters used is less than: 100%                                                                                                    | Marks and Breeds Description: Use this sectings line to produce a the rx-La line, compatible with the passigness<br>dutput                                                                                                    |
|                                                                                                    | Advanced Advanced Adv | Advanced<br>Security                                                                                                    |
| [No Ink Selected]                                                                                                    | Omit for OPI: EPS PDF Bitmap Images                                                                                                    | Summary Options: For Press pass-press, values, July Compatibility, Acrobat 4 (007 L3)<br>Compatibility, Acrobat 4 (007 L3)<br>Standards Complance:                                                                                                    |
| Neutral Density:                                                                                                    | Transparency Flattener                                                                                                    | Compression Compression Nation Addates                                                                                                    |
| Trapping Sequence:                                                                                                    | Preset: p4p_v8_CS3_flattener                                                                                                    | Output     Advanced                                                                                                    |
| Ink Alias: [No Alias]                                                                                                    | Job Definition Format (JDF)                                                                                                    | ▶ Security                                                                                                    |
| All Spots to Process Include Standard Lab Values for Spots                                                                                                    | Create JDF File Using Acrobat                                                                                                    |                                                                                                    |
| Construction of the standard cab values for sports                                                                                                    | Angerta move nerves / or trobestoni or size to ce instance. Crecory ton option<br>automatically devident the "Spready" option in the Ceneral panel.                                                                                                    | Warnings:                                                                                                    |
|                                                                                                    |                                                                                                    |                                                                                                    |
|                                                                                                    |                                                                                                    | Save Summary                                                                                                    |
|                                                                                                    | (Save Preset) (Cancel) Export                                                                                                    | (Save Preset) Cancel Export                                                                                                    |
|                                                                                                    |                                                                                                    |                                                                                                    |